# **Purchasing Decision Documentation**

The Purchasing Decision Documentation must be completed for purchases \$25,000 or more and attached to your Requisition. *If sponsored funds are used, it must be completed for purchases of \$10,000 or more.* You will be asked a series of questions that must be answered regarding the type of purchase and process used for making your supplier selection. Once you have completed answering the questions, a Bid Summary or Sole Source Justification Form will be created based on your answers.

- **Bid Summary Form** The product or service needed can be provided by multiple suppliers resulting in the need to acquire multiple bids/quotes.
- Sole Source Justification Form The product or service needed can only be provided by a single supplier and the purchase should be exempt from the competitive bid process.

### How to Access the Form

 The Purchasing Decision Documentation can be accessed from the <u>PPS website</u> under Policies and Forms. You will be prompted to sign in with your NetID and password, once you select the Purchasing Justification Form link. Note: After you've logged in and if the form format or color looks unusual (i.e., an all white background), clear your web browsers cache, or try using a different browser.

| Authentication | Required X                                                                |  |
|----------------|---------------------------------------------------------------------------|--|
| ?              | https://onbase.northwestern.edu is requesting your username and password. |  |
| User Name:     | ads\"NetID"                                                               |  |
| Password:      | ••••••                                                                    |  |
|                | OK Cancel                                                                 |  |

## **Completing the Purchasing Decision Documentation**

- Once logged in, you will be required to fill in fields with a red asterisk. All grayed out fields are auto filled and cannot be edited. Please note, if you would like the completed form to be emailed to an additional person besides yourself, you can enter their email address in the field titled '(Optional) Additional Recipient Email'. Only one additional email address can be entered.
- 2. You will need to answer the required questions under the Uniform Guidance and Procurement Standards section in order to move to the next section on the form. \*\*If you are using sponsored funds and your purchase is \$250,000 or more, Procurement and Payment Services should have been engaged to assist with your purchase. Note: If your purchase falls into this scenario and you did not engage Procurement and Payment Services, you will receive an error

message and not be able to complete the form. To learn more, visit the <u>Uniform Guidance</u> <u>Page.</u>

| <b>Purchasing Decis</b>                                                                                                    | ion Documentation                                                                                                    | Northwestern   F<br>Procurement and Pa                                                                                                    | INANCIAL OPERATIONS<br>yment Services                                                                                                    |
|----------------------------------------------------------------------------------------------------|----------------------------------------------------------------------------------------------------|----------------------------------------------------------------------------------------------------|----------------------------------------------------------------------------------------------------|
| Purchasing Policy and Procedu<br>Payment Services may be con<br>- Quotes should be requested f<br>- Northwestern University is or<br>the bid process.<br>- Bids should be awarded base<br>- Bid Summary or Sole Source | are at Northwestern University requires a competitive bid process f<br>tacted for assistance with soliciting additional bids or for further d<br>from multiple suppliers (maximum participation from the vendor cor<br>ommitted to developing relationships with small, minority-owned, w<br>d on best value to the University.<br>Justification Forms are not required when using <u>Preferred Vendors</u> . | or purchases of \$25,000 or more and for purchases of \$10,000<br>arification of process if necessary.<br>mmunity is encourraged).<br>omen-owned, and local business enterprises. We encourage t        | 0 or more if sponsored dollars are used. Procurement and                                                                                                    |
| NedD*<br>(KRP929                                                                                                    | Name Keth R Pady Position EPROCUREMENT MANAGER Work Phone +1 847 467 6963 Email K-paddy@northwestern.edu (Optional) Additional Recipient Email                                                                                                    | Dept ID*<br>[151000]<br>School/Department Name<br>Purchasing &Strategic Sourcing<br>Select this box for Facilities Management                                                                           | Date<br>03222021<br>Name of Supplier Awarded Bid*<br>Supplier A<br>Awarded Amount*<br>[Supplier A<br>Is this purchase a subcontract or funded by a grant?<br>Ves<br>No |
| Uniform Guidance and                                                                                                    | Procurement Standards                                                                                                    | Process Question                                                                                                    |                                                                                                    |
| If the product or service beir<br>Procurement and Payment S.<br>This is to comply with Unifor<br>Is this purchase over \$250,000 ar<br>© No<br>Did Procurement and Payment So<br>© Yes<br>® No                         | ng purchased is over \$250,000 and sponsored dollars will be used,<br>ervices will need to be engaged to issue a formal competitive bid.<br>m Guidance.<br>d using sponsored funds?*<br>ervices assist with bid process?                                                                                                    | Did you solicit bids from more than one vendor?*<br>* Yes<br>No<br>In order to comply with Uniform Guidance, please<br>contact Procurement and Payment Services for<br>assistance with soliciting bids. |                                                                                                    |

#### COMPETITIVE BID SCENARIO - MORE THAN ONE BID OBTAINED - BID SUMMARY

1. If you have obtained more than one bid, select 'Yes' for the question asking if you received more than one bid.

| Purchasing Decision Documentation                                                                                                    | Nort                                                                                                    | Northwestern   FINANCIAL OPERATIONS                                                                                                    |  |
|----------------------------------------------------------------------------------------------------|----------------------------------------------------------------------------------------------------|----------------------------------------------------------------------------------------------------|--|
| Bid Summary Form                                                                                                    | Procu                                                                                                    | irement and Payment Services                                                                                                    |  |
| Purchasing Policy and Procedure at Northwestern University requires a comp<br>Payment Services may be contacted for assistance with soliciting additional<br>- Quotes should be requested from multiple suppliers (maximum participation<br>- Northwestern University is committed to developing relationships with smat<br>the bid process.<br>- Bids should be awarded based on best value to the University.<br>- Bid summary or Sole Source Justification Forms are not required when usin | petitive bid process for purchases of \$25,000 or more and for purcha<br>bids or for further clarification of process if necessary.<br>In from the vendor community is encouraged.<br>II, minority-owned, women-owned, and local business enterprises. W | ases of \$10,000 or more if sponsored dollars are used. Procurement and<br>We encourage the identification and use of these businesses throughout                    |  |
| NetID* Name<br>[KRP929<br>Position<br>EPROCUREMENT MANAGER<br>Work Phone<br>in 1647 467 6963<br>Email<br>kpaddy@northwestern.adu<br>(Optional) Additional Recipient Email                                                                                                    | Dept ID*<br>[1510000<br>School/Department Name<br>Purchasing &Strategic Sourcing<br>Select this box for Facilities Management                                                                                                    | Date<br>03222021<br>Name of Supplier Awarded Bid*<br>Supplier A<br>Awarded Amount*<br>25000<br>Is this purchase a subcontract or funded by a grant?<br>• Yes<br>• No |  |
| Uniform Guidance and Procurement Standards                                                                                                    | Process Question                                                                                                    |                                                                                                    |  |
| If the product or service being purchased is over \$250,000 and sponsored of<br>Procurement and Payment Services will need to be engaged to issue a form<br>This is to comply with Uniform Guidance.<br>Is this purchase over \$250,000 and using sponsored funds?*<br>Ves<br>No<br>Did Procurement and Payment Services assist with bid process?<br>Ves<br>No                                                                                                    | dollars will be uned,<br>mal competitive id.<br>○ No                                                                                                    |                                                                                                    |  |

2. <u>Service/Product Details Section</u> – Enter a detailed description of the service or product select all applicable primary factors in selecting the supplier awarded the bid.

| Service/Product Details                                                  |                                                                                           |                              |
|--------------------------------------------------------------------------|-------------------------------------------------------------------------------------------|------------------------------|
| Service/Product Description *<br>Service will be used to finish project. | Primary factors in selecting supplier- Select all that are applicable. $\boxdot$ Delivery | Services                     |
|                                                                          | Industry Expertise                                                                        | Small/Diverse/Local Supplier |
|                                                                          | ☑ Installation                                                                            | University Knowledge         |
|                                                                          | Met Specifications                                                                        | □ Warranty                   |
|                                                                          | Price                                                                                     | Other                        |

- 3. <u>Competitive Bids Entry Section</u> Enter the supplier name and total price for all bid responses received.
  - Two (2) quotes are required but Procurement and Payment Services recommends to obtain a minimum of three (3). You will be prompted to enter two quotes; if you have more than three quotes, click the Add button to add additional fields.
  - After all quotes have been entered, make a selection under Supplier Criteria/Evaluation. If 'Award to a supplier other than the low bidder' is selected, you will be prompted to provide a detailed explanation of your award decision. Continue by selecting the 'Next' button.

| Service/Product Details                                                                                                    |                                                |                                   |                         |
|----------------------------------------------------------------------------------------------------|------------------------------------------------|-----------------------------------|-------------------------|
| Service/Product Description * Primary factors in selecting supplier- Select all that are applicable.                                                                                                    |                                                |                                   |                         |
|                                                                                                    | Delivery                                       | Services                          |                         |
|                                                                                                    | Industry Expertise                             | Small/Diverse/Local Supplier      |                         |
|                                                                                                    | Installation                                   | University Knowledge              |                         |
|                                                                                                    | Met Specifications                             | Warranty                          |                         |
|                                                                                                    | Price                                          | Other                             |                         |
| from one supplier, it is still required that you note one of the other                                                                                                    | suppliers with \$0 in the price field.         | Total Drive C*                    |                         |
|                                                                                                    | Supplier*                                      | Total Price S*                    |                         |
|                                                                                                    |                                                | 1000111000                        |                         |
| Supplier A                                                                                                    |                                                | \$25,000.00                       | Remove                  |
| Supplier A<br>Supplier B                                                                                                    |                                                | [525.000.00<br>[26000             | Remove                  |
| Supplier A<br>Supplier B<br>Supplier C                                                                                                    |                                                | [255.000.00]<br>[26000            | Remov<br>Remov<br>Remov |
| Supplier A<br>Supplier CriteriaEvaluation - Select the appropriate choice.*<br>Award to a supplier other than the low bidder                                                                                                    |                                                | [\$25.000.00]<br>[26000<br>[23000 | Remov<br>Remov          |
| Supplier C<br>Supplier C<br>Supplier CriterialEvaluation - Select the appropriate choice.*<br>Award to low bidder<br>Award to a supplier other than the low bidder<br>Yourcla a distribution for award decision as to why the supplier off<br>other explanation here. | fers the best vaule to the department/school.* | 235.000.00<br>[23000<br>[23000    | Remov<br>Remov          |

 <u>Conflict of Interest Section</u> – When completing the Conflict of Interest section, responses should be made according to the individual who selected the supplier. Note that any 'Yes' responses will require an explanation to be entered in the comment field.

| Please complete the following questionnaire as it relates to your relationship or activities with the proposed vendor. A "Yes" answer does not necessarily cons<br>University cannot be made. If you answer "Yes" to a question, you will be prompted to enter a comment to describe the potential conflict of interest. | bute a conflict of interest. However, without complete disclosure, a fair and reasonable assessment of whether this vendor is an appropriate business partner of th |
|----------------------------------------------------------------------------------------------------|----------------------------------------------------------------------------------------------------|
| Individual who selected the vendor: * John Smth                                                                                                    |                                                                                                    |
| Are you or an immediate family member or extended family member (e.g. spouse, child, sibling, parent, niece, nephew, or in-law) employed by, acting as a consultant or have a financial interest in the selected vendor? *                                                                                               | Comments:                                                                                                    |
|                                                                                                    | Daughter works for company                                                                                                    |
| Have you or an immediate family member or extended family member received any gfts (other than promotional items or an occasional meal) or more than incidental hospitality from the selected vendor within the last 12 months?* $\$ Yes $\otimes$ No                                                                    |                                                                                                    |
| Have you or an immediate family member or extended family member given a gift or provided more than incidental hospitality to the selected vendor within the list 12 months?*<br>() Yes () No                                                                                                    |                                                                                                    |

#### NON-COMPETITIVE BID SCENARIO-SINGLE BID OBTAINED - SOLE SOURCE JUSTIFICATION

1. If you received one (1) bid and only one supplier can provide the product or service, select 'No' for the question asking if you have more than one bid and select 'Yes' confirming the product or service can only be provided by a single supplier.

|                                                                                                    | • • •                                                                                                    | 0 11                                                                                                    |                                                                                                    |
|----------------------------------------------------------------------------------------------------|----------------------------------------------------------------------------------------------------|----------------------------------------------------------------------------------------------------|----------------------------------------------------------------------------------------------------|
| Purchasing Decision Documentation                                                                                                    |                                                                                                    | North                                                                                                    | western   FINANCIAL OPERATIONS                                                                                                    |
| Sole Source Justificatio                                                                                                    | on Form                                                                                                    | Procure                                                                                                    | ement and Payment Services                                                                                                    |
| Purchasing Policy and Procee<br>Payment Services may be cor-<br>Quotes should be requested<br>- Northwestern University is of<br>the bid process.<br>- Bids should be awarded bas<br>- Bid Summary or Sole Source | ture at Northwestern University requires a competitive bid pre<br>tratede for assistance with soliciting additional bids or for fur<br>from multiple suppliers (maximum participation from the ven<br>committed to developing relationships with small, minority-ow<br>ed on best value to the University.<br>Justification Forms are not required when using <u>Preferred V</u> . | ocess for purchases of \$25,000 or more and for purchas<br>ther clarification of process if necessary.<br>dor community is encouraged).<br>med, women-owned, and local business enterprises. We<br>endors. | es of \$10,000 or more if sponsored dollars are used. Procurement and<br>e encourage the identification and use of these businesses throughout                                                                                                    |
| VetD*<br>KRP929                                                                                                    | Name<br>Keith R Paddy<br>Desition<br>EPROCUREMENT MANAGER<br>Work Phone<br>+ 16 47 467 5963<br>====================================                                                                                                    | Dept ID*<br>151000<br>School/Deartment Name<br>Purchasing &Strategic Sourching<br>Generation School Sourching<br>Select this box for Facilities Management                                                 | Date<br>(3222021<br>Name of Supplier Awarded Bid*<br>Supplier A<br>Awarded Amount*<br>2500<br>Is this purchase a subcontract or funded by a grant?<br>() Yes<br>() No                                                                                                    |
| Uniform Guidance and                                                                                                    | d Procurement Standards                                                                                                    | Process Question                                                                                                    |                                                                                                    |
| If the product or service be<br>Procurement and Payment :<br>This is to comply with Unit<br>is this purchase over \$250,000 e<br>@ No<br>0 & No<br>Did Procurement and Payment :<br>@ Yes<br>@ No                 | ing purchased is over \$250,000 and sponsored dollars will be<br>Services will need to be engaged to issue a formal competitiv<br>rm Guidance.<br>and using sponsored funds?*<br>Services assist with bid process?                                                                                                    | und,<br>Did you solicit bids from more than one vendor?*<br>© Yes<br>₩ No                                                                                                    | Sole source means that the product or service needed can <u>ONY</u> be<br>provided by a single supplier, and therefore the purchase should be<br>exempt from the competitive bid process. Competition can be<br>generated at the manufacturer and/or distribution level.<br>Sole source requests should be externed via the source requests<br>budgets of the source of the source of the source of the source<br>of constraints of the grant documentation to the requisition be on<br>Are you sure that this service/product can <u>ONLY</u> be provided by<br>a single supplier?<br>© Yes<br>© No |

2. <u>Service/Product Details Section</u> – Enter a detailed description of the product or service and select all applicable primary factors that assisted you in your supplier selection.

| Service/Product Details                                                  |  |
|--------------------------------------------------------------------------|--|
| Service/Product Description *<br>Service will be used to finish project. |  |

 <u>Noncompetitive Purchase Justification</u> – Select all conditions that are relevant as to the reason a competitive bid process was not appropriate for the product or service. For every condition selected, you will be required to provide an explanation. After selecting all relevant conditions and providing an explanation, continue by clicking the 'Next' button.

| Noncompetitive Purchase Justification - To be considered a sole source, and therefore exempt from the competitive bid process, one of the following conditions must be met. Select all that are applicable. |  |
|----------------------------------------------------------------------------------------------------|--|
| Only 1 firm has the product that will meet the project's needs or only 1 firm can do the work.                                                                                                    |  |
| Supplier is uniquely qualified to provide this product or service.                                                                                                    |  |
| Explanation: *<br>Group specializes in project responsibilities.                                                                                                    |  |
| □ The product or service must match or be compatible with current equipment or services.                                                                                                    |  |
| Product needed is specifically required for use in conjunction with grant or contract.                                                                                                    |  |
| Service needed is controlled or mandated by the local utility or government.                                                                                                    |  |
| Contract is for unique artistic services (i.e. music performers, art awards).                                                                                                    |  |
| □ Order is being placed against an existing contract or agreement.                                                                                                    |  |
| □ Re-order based on previous bids or analysis within one year.                                                                                                    |  |
| An unusual or compelling sense of urgency exists.                                                                                                    |  |
| Next                                                                                                    |  |

4. <u>Conflict of Interest Section</u> – When completing the Conflict of Interest section, responses should be made according to the individual who selected the supplier. Note that any 'Yes' responses will require an explanation to be entered in the comment field.

| Conflict of Interest - It is Northwestern's policy that its employees conduct the affairs of the University in accordance with the highest ethical, legal and moral standards. An employee must not be in a position to make a decision for the University if their personal, professional, or economic interests may be directly influenced or affected by the outcome. Refer to Northwestern's Policy on Conflict of Interest and Conflict of Commitment and the Standards for Business Conduct for more information.                                                                                                    |                   |  |  |
|----------------------------------------------------------------------------------------------------|-------------------|--|--|
| For the questions below, "femily member' includes anneadate and estended family members (e.g., spouses or domestic partners, children, subtay, aurits, uncles, neptews, grandparents, and grandchildren whether related by blood, marridge, cwl unon, or adoption). If the includes filling out this form has no low-degine of the questions below, if is best to ask the includes and estended family members (e.g., spouses or domestic partners, children, subtay, uncles, neptews, grandparents, and grandchildren whether related by blood, marridge, cwl unon, or adoption). If the includes of the support of the state of the state of the st |                   |  |  |
| Does the individual who elected the supplies or any of their family members have a personal (e.g., familial) or financial interest in the vendor (e.g.,<br>employment, counciling relationship, investment/evenership, other()>*                                                                                                    | Comments:<br>Test |  |  |
| Has the indundual who selected the supplier or any of their family members received any gifts or hospitality (other than promotional items, an occasional or the indicated hospitality) from the supplier within the last 12 months? *                                                                                                    |                   |  |  |
| Has be individual who selected the supplier or any of their family members given a gift or provided more than incidental hospitality to the supplier within the Last 12 months?                                                                                                    |                   |  |  |

### SUBMITTING THE FORM

- 1. Before submitting the form, be sure to review all information and make sure responses are accurate.
- 2. When you are ready to process your form, click the Submit button.
- 3. As the submitter of the form, you will receive an automated email with a PDF copy of the Purchasing Decision Documentation as a Bid Summary or Sole Source Justification Form. If an additional recipient was added, they will also receive the email with a PDF copy of the completed form.

Note:

- Your Purchasing Decision Documentation will not be saved. You will not be able to retrieve the original document to make modifications.
- If you have a PDF editor (e.g. Adobe Acrobat) installed on your computer, you can make edits to the text on your PDF copy. If any other modifications are needed, a new Purchasing Decision Documentation will need to be submitted.